## How to Create & Respond: Menti.com

For Students:

- 1. Go to <u>www.menti.com</u>
- 2. Type in given code (via teacher)
- 3. Create response
- 4. Send response

For Teachers:

- 1. Go to <u>www.mentimeter.com</u>
- 2. Log in (using google)
- 3. Go to "home"
- 4. Select "new presentation"
- 5. Name your presentation
- 6. Choose slide type (I use open ended)
- 7. Type question in right hand corner
- 8. Select result layout (I use flowing grid)
- 9. Click present :)